# 学生综合素质评价平台

# 用户操作手册

(教师版)

| 目录1                 |
|---------------------|
| 1 登录系统1             |
| 2 我的讲堂              |
| 2.1 作业管理3           |
| 2.2 写点东西5           |
| 3 圈子7               |
| 3.1 发布团体活动7         |
| 3.2 评论 / 确认 / 删除动态9 |
| 3.3 动态筛选10          |
| 3.4 标签统计11          |
| 3.5 权限老师确认活动12      |
| 3.6 历史圈子查询13        |
| 3.7 自建圈子14          |
| 3.8 好友列表17          |
| 4 应用19              |
| 5 换装                |
| 6 个人信息21            |
| 7 我的空间              |

本平台分教师和学生端,根据登录账号来区分,用教师账号登录则登录的是 教师端,用学生账号登录则登录的是学生端。

账号来源,为学生和教师的教育 ID 号码,初始密码为生日的八位。

本系统支持主流浏览器,建议采用 360 安全浏览器、 IE9(含)以上浏览器。 (如使用火狐浏览器时出现问题,请清理浏览器缓存之后再试。)

## 1 登录系统

在浏览器中输入网址: zhsz.bjedu.cn; 出现如下图登录界面:

| 学生综合素质评价 北京   | 东市网络学习空间                         |                          | 欢迎您,请登录! |                                     |
|---------------|----------------------------------|--------------------------|----------|-------------------------------------|
| 5-45 (P)      |                                  |                          |          | · 操作<br>手册                          |
|               |                                  |                          |          | *New* 公告                            |
|               | 委录                               | ?                        |          | 关于北京市初中综合素质评<br>价电子平台进行学期切换设        |
|               |                                  |                          |          | 为落实市教委(关于加<br>强和改进初中学生综合素质          |
|               |                                  |                          | >>>      | 求,稳步推进我市初中学生<br>综合素质评价工作,根据工<br>作计划 |
|               | 下次自动登录                           | - 11                     |          | 关于初中学生综合素质评价<br>平台时间节点及近期工作安        |
| 6             | 大回教育ID 重置                        | 密码                       |          | 关于初中学生综合素质评价<br>学校实施细则审核工作有关        |
|               |                                  |                          |          | 更多>>>                               |
|               | 原综合素质平台入口                        |                          |          |                                     |
|               |                                  |                          |          |                                     |
| 北京教育网络和信息中心 支 | 枝电话: 4009100915或010-58964500 分机号 | 号: 2 客服时间: 9:00-17:00(周- | -至周五)    |                                     |

图 1-1 登录页面

A. 教师输入教育 ID 及密码,点击登录按钮,若账号或密码有误,提示账号密码错误;若正确,则进入平台首页;

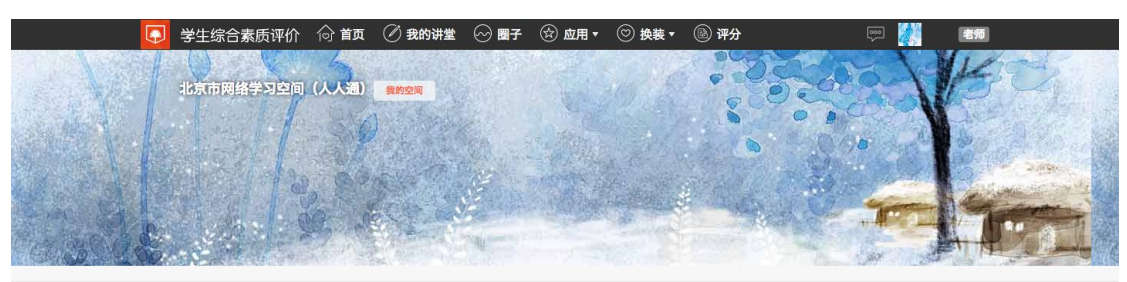

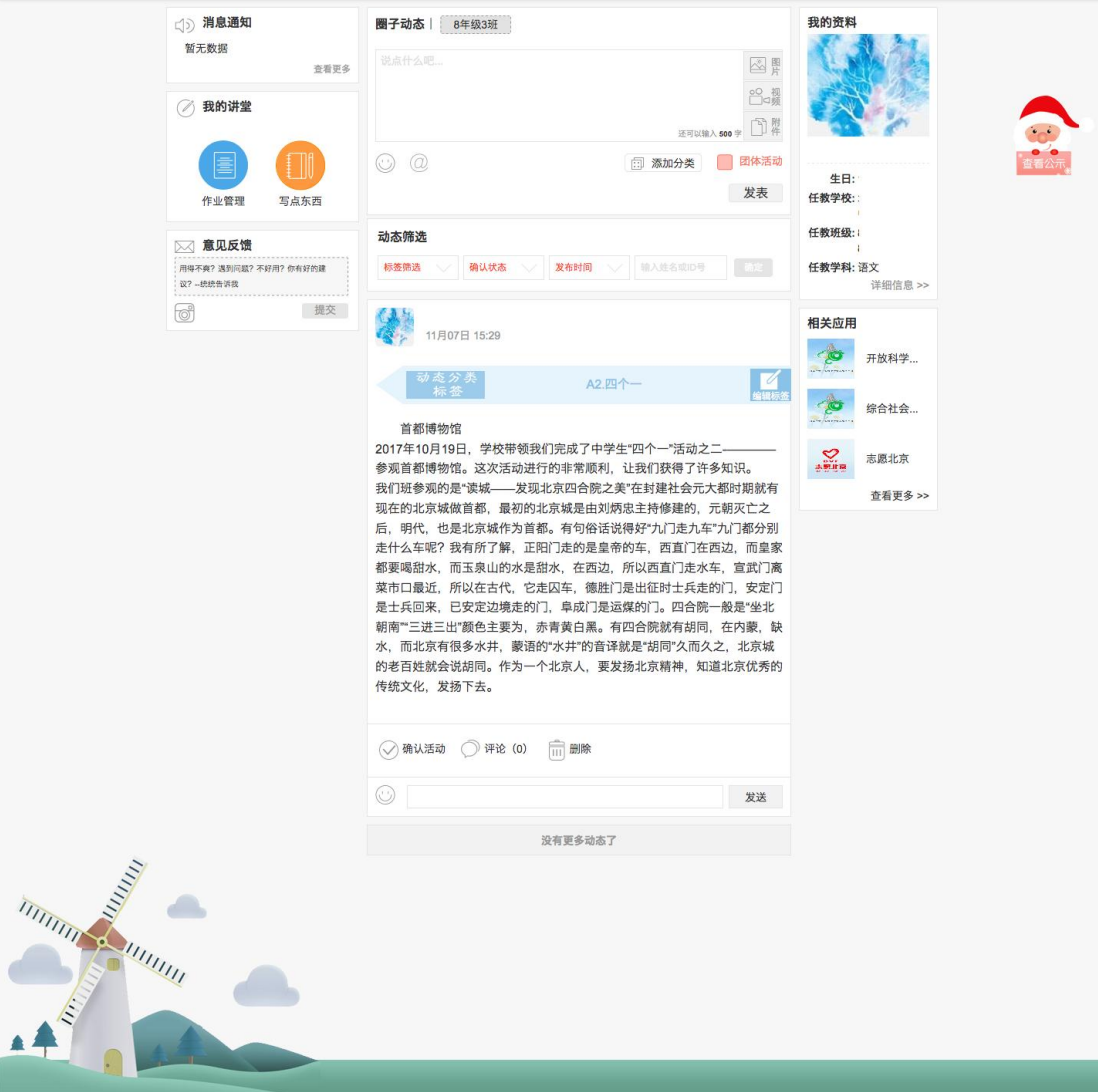

图 1-2 平台首页

- B. 若忘记教育 ID 或密码,可点击登录下方的"找回教育 ID";
- C. 点击"重置密码",可对现有密码进行重置;
- D. 鼠标移至登录窗口右上角的问号处,出现登录账号说明。
- E. 非初一教师,可从登录下方的"原综合素质平台入口"进入原综素平台;
- F. 点击右侧操作手册,进入手册下载页面,用户可对各使用手册进行下载;

| 帮助中心                             | 返回   |
|----------------------------------|------|
| 学生综合素质评价平台用户操作手册(简版)20170308.pdf | ↓下载  |
| 学生综合素质评价平台PC端-学生版操作手册V1.0.pdf    | ↓ 下载 |
| 学生综合素质评价平台PC端-教师版操作手册V1.0.pdf    | ↓ 下载 |
| 学生综合素质评价平台PC端-校级管理员版操作手册V1.0.pdf | ↓下载  |
| 学生综合素质评价平台移动端操作手册(学生版).pdf       | ↓下载  |
| 学生综合素质评价平台移动端操作手册(老师版).pdf       | ↓ 下载 |

图 1-3 手册下载页

G. 点击公告下方的"更多",进入公告列表页面。用户可对相关公告进行查看;

| 公告列表                                   | 返回              |
|----------------------------------------|-----------------|
| *New* 关于 2017 级新初一年级综合素质评价校级方案 有关工作的通知 | 发布于: 2017-07-11 |
| *New* 关于北京市初中综合素质评价电子平台进行学期切换设置的公告     | 发布于: 2017-03-20 |
| *New* 关于初中学生综合素质评价平台时间节点及近期工作安排的通知     | 发布于: 2017-01-18 |
| *New* 关于初中学生综合素质评价学校实施细则审核工作有关事项的说明    | 发布于: 2016-12-05 |
| *New* 20161020 学生综合素质评价平台常问问题解答        | 发布于: 2016-10-20 |
| *New* 20161012 电子平台试运行公告               | 发布于: 2016-10-12 |

#### 图 1-4 公告列表页

H. 扫描页面左下角二维码,可下载平台客户端。

# 2 我的讲堂

此功能模块和课堂相关,包括作业管理和写点东西。教师可以在此模块布置作业, 查看学生提交的作业,记录自己的课堂随笔等。

## 2.1 作业管理

1、 点击导航栏"我的讲堂",进入讲堂模块作业管理页面;

| 我的讲堂          | 全部(2)        |                                                        |      | 发布作业   |
|---------------|--------------|--------------------------------------------------------|------|--------|
| <b>一</b> 作业管理 | 标题           | 时间                                                     | 提交状态 | 操作     |
| 写点东西          | [7年级5班] 课后练习 | 发布时间:2017-09-14 10:50 星期四<br>截止时间:2017-09-15 11:00 星期五 | 0/40 | 查看回复列表 |
|               | [7年级7班] 课后练习 | 发布时间:2017-09-14 10:50 星期四<br>截止时间:2017-09-15 11:00 星期五 | 0/41 | 查看回复列表 |
|               |              |                                                        |      | 1      |

图 2-1-1 作业管理

2、点击"发布作业"按钮,在弹出的作业编辑框中输入标题、内容,选择作业 提交的截止时间、要上传的文件和要发送的班级,点击"确定",则作业发 布成功。发布成功的作业出现在作业列表中;

|             | <b>作业标题:</b> 限制50个字内          | -            |
|-------------|-------------------------------|--------------|
|             | <b>作业内容</b> : 限制300个字内        |              |
| 我的讲堂        | 载止时间, 清洗塔时间 (四)               | 发布作业         |
| (作业         | L传文件:<br>上传文件:<br>上传文件        | 操作           |
| <b>王</b> 写片 | 发送给: □ 7年级5班 □ 7年级7班<br>取消 确定 | <u>回复</u> 列表 |

图 2-1-2 作业编辑框

3、 点击作业标题, 可查看作业详情;

|                |           | 课后练习               | ×                                            | T                |
|----------------|-----------|--------------------|----------------------------------------------|------------------|
|                | 完成附件中的练习题 |                    |                                              |                  |
| 我的讲堂           |           |                    |                                              | 发布作业操作           |
| <b>了</b> 「写点东日 | 下载作业      | 作业发布时间:<br>作业截止时间: | 2017-09-14 10:50 星期四<br>2017-09-15 11:00 星期五 | 查看回复列表<br>查看回复列表 |

图 2-1-3 作业详情

4、 点击"查看回复列表",可以查看作业的提交情况,已提交的作业,老师可

下载审阅。

| 2.4 2 | 姓名  | 附件                | 提交时间                 | 状态   | AF -     |
|-------|-----|-------------------|----------------------|------|----------|
|       | 朱智毅 | 第一小节课后练习作业提交.docx | 2017-09-14 10:55 星期四 | 下载作业 | AN COLOR |
|       |     |                   |                      |      |          |
| 我的讲堂  |     |                   |                      |      | 发布作业     |
|       |     |                   |                      |      | 制作       |
| TF    |     |                   |                      |      | 1复列表     |
| TH 5  |     |                   |                      | ÷    | 长闭 复列表   |
| E LUV | _   |                   |                      |      | 1        |

图 2-1-4 作业回复列表

#### 2.2 写点东西

1、 在我的讲堂模块,点击左侧菜单"写点东西",进入写点东西页面;

| 我的讲堂    | 写点东西 | 新建 |
|---------|------|----|
| 00 作业管理 |      |    |
| 写点东西    |      |    |

#### 图 2-2-1 写点东西

2、 点击新建按钮, 出现内容编辑框, 可创建新的文章;

| 我的讲堂    | 返回列表 保存 |
|---------|---------|
| 00 作业管理 |         |
|         |         |
| 与点东西    |         |
|         |         |
|         |         |
|         |         |

#### 图 2-2-2 内容编辑框

3、输入标题和内容,点击保存按钮,则文章保存并出现在列表中;若文章未保 存直接返回,有弹窗提示;

| 我的讲堂 | 写点东西     | 亲          | 所建 |
|------|----------|------------|----|
|      | 校园大扫除    | 2017-09-14 | 删除 |
|      | 组织学生体验活动 | 2017-09-14 | 删除 |
| 写点东西 |          |            |    |

#### 图 2-2-3 文章列表

| 我的讲堂    | 返回列表                                 |              | 保存                                                                        |
|---------|--------------------------------------|--------------|---------------------------------------------------------------------------|
| 00 作业管理 | 通过擦楼道里的<br>过, 当擦到一半                  | 内容尚未保存,确定返回? | 动<br>1,我上上下下都擦了一遍豆大的汗珠从我脸上滑<br>到保洁人员每天反反复复的来擦,都没有过累不                      |
| 写点东西    | 想干,这样的话<br>还这么热,这即<br>人员减少工作量<br>环境! | 取消 确定        | 再走上家中,我的衣服已经快湿透了,而且最近<br>i以,这也是我有了一个新的想法:如果能给保洁<br>:到破坏,和乱涂乱写,让大家一起来维护大家的 |

图 2-2-4 未保存提示窗

4、已编辑好并保存的文章,点击文章标题,可查看文章详情,也可以对内容进行再次编辑;

| 我的讲堂    | 返回列表 编辑                                                                                                    |
|---------|----------------------------------------------------------------------------------------------------|
| 00 作业管理 | 组织学生体验活动                                                                                                    |
| 写点东西    | 通过擦楼道里的护栏扶手,让我感受到了保洁人员的辛苦和劳累,我上上下下都擦了一遍豆大的汗珠从我脸上滑过,<br>当擦到一半的时候,那时候的耐心几乎快没有了,但是一想到保洁人员每天反反复复的来擦,都没有过累不想干,这<br>样的话,所以我更不能放弃了,当我全部擦完的时候,再走上家中,我的衣服已经快湿透了,而且最近还这么热,这<br>即能让我有一次锻炼的机会还让我实际体验了。所以,这也是我有了一个新的想法:如果能给保洁人员减少工作量, |
|         | 那么我们大家可以保护我们的护栏,不让它受到破坏,和乱涂乱写,让大家一起来维护大家的环境!<br>发表于:2017年09月14日 11:47                                                                                                    |

#### 图 2-2-5 文章详情

5、 点击删除按钮,可对文章进行删除,删除时有弹窗提示。

|         |          | 确定删除这条记录内容? |               |
|---------|----------|-------------|---------------|
| 我的讲堂    | 写点东西     |             | 新建            |
| 00 作业管理 | 校园大扫除    | 取消 确定       | 2017-09-14 删除 |
| 一个一定点在西 | 组织学生体验活动 |             | 2017-09-14 删除 |
| 与黑东西    |          |             |               |

## 图 2-2-6 删除提示窗

# 3 圈子

## 3.1 发布团体活动

1、 在平台首页或点击导航栏 "圈子"进入圈子页面,都可以发布团体活动;

| 圈子   | <b>圈子动态   7年级5班</b> 7年级7班       |
|------|---------------------------------|
|      | 说点什么吧 图                         |
|      | ①     ①     ①     ⑦体活动       发表 |
| 标签统计 | 动态筛选                            |
|      | 标签筛选 确认状态 发布时间 输入姓名或ID号 确定      |

图 3-1-1 圈子首页

2、先选择班级,然后在输入框中输入内容,选择要添加的标签,勾选"团体活动",选择要@的学生,点击发表,则团体活动发布成功;

|     | 选择标签                                                                     |                                                                                                    | ×    |                                                                    | Jur                                                                                                    |
|-----|--------------------------------------------------------------------------|----------------------------------------------------------------------------------------------------|------|--------------------------------------------------------------------|----------------------------------------------------------------------------------------------------|
| 國子  | A1.团队服务 A2.四<br>A5.学生守则和行为规<br>B4.学科实践 B5.册<br>C3.发展目标和应对挫<br>E1.社会大课堂实践 | I个一       A3.三爱、三节       A4.志愿活动         范       B1.学习过程       B2.学业水平       B3.阅读和表达         「究性学习       C1.体质健康       C2.体育运动技能         「好       C4.交往与合作       D1.艺术活动       D2.艺术技能         [E2.实践活动]       F1.兴趣爱好       F2.作品和成果         [Y31 印かに4月347       Civil Yath 目 11 年7       AbcAdd 12 + 14         ()       (2)       [E3 | ] 添加 | 累,我上上下<br>那时候的耐心<br>没有过累不想<br>再走比家中,<br>次锻炼的机会<br>"经句员输入252字<br>的类 | <ul> <li>○</li> <li>○</li></ul> |
| 标签约 | it                                                                       | 动态筛选<br>标签筛选 确认状态 发布时间 /                                                                                                    |      |                                                                    |                                                                                                    |

图 3-1-2 选择标签

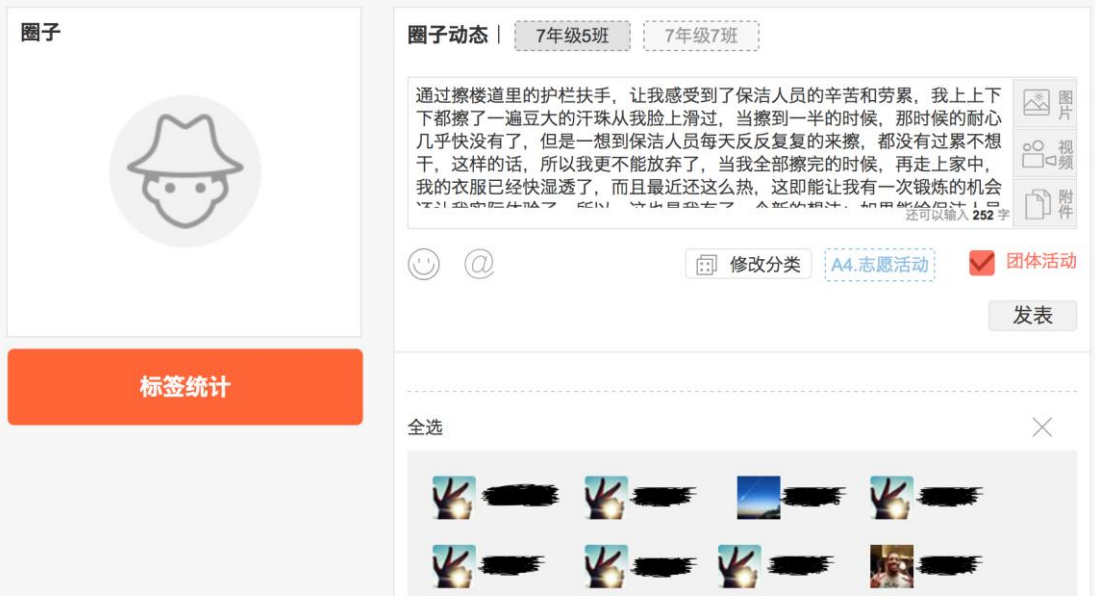

图 3-1-3@活动成员

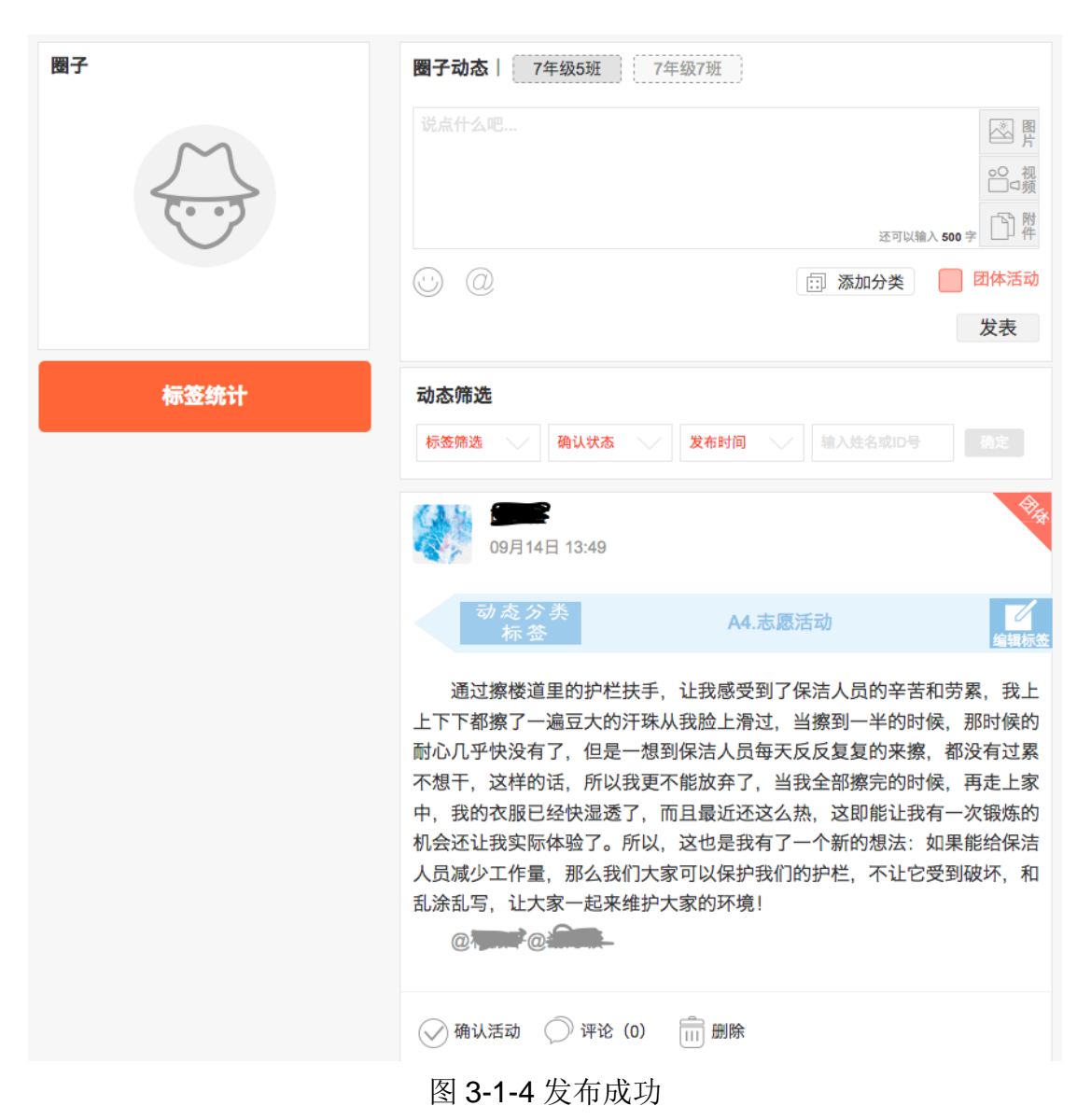

3、 除文本外,还可以添加图片、视频、表情。

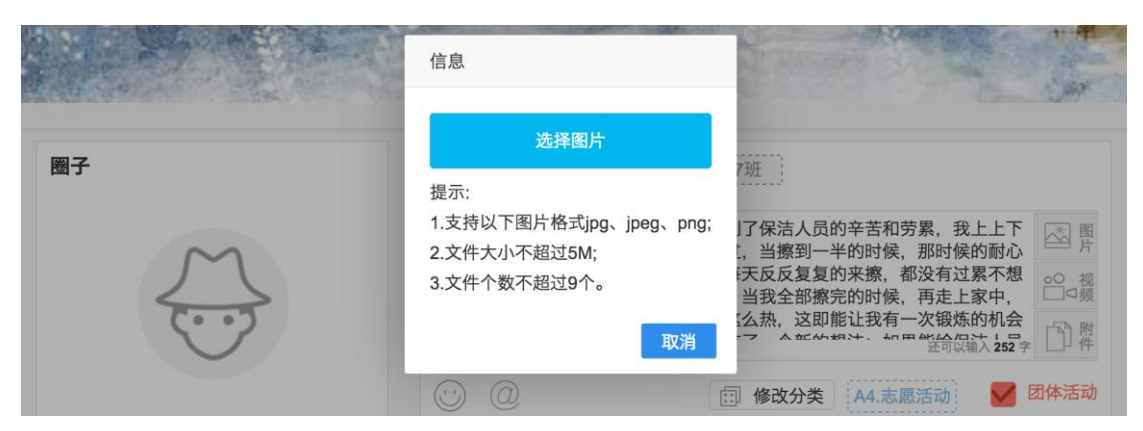

图 3-1-5 添加图片

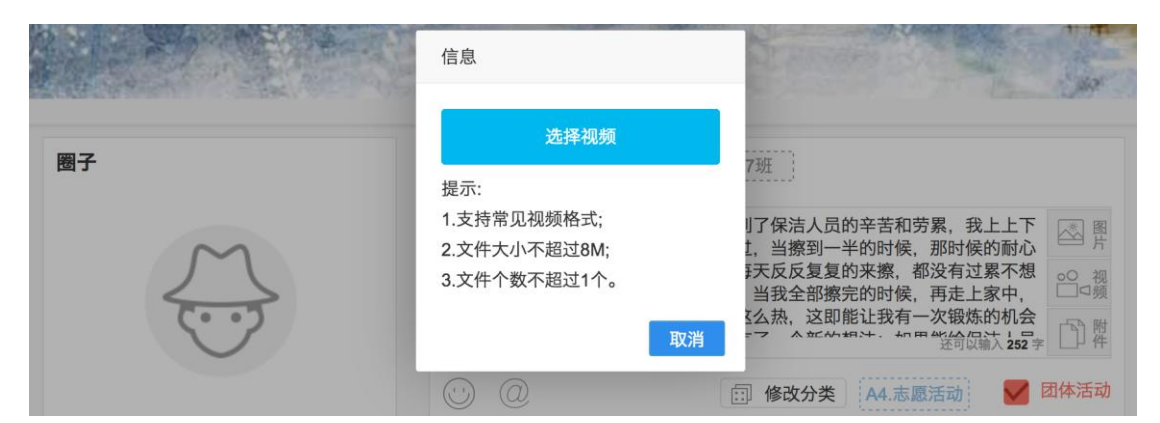

图 3-1-6 添加视频

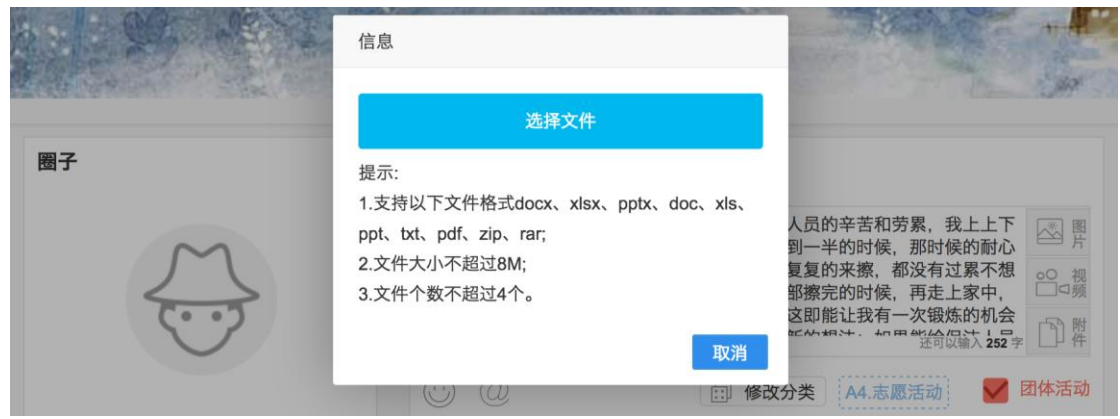

图 3-1-7 添加附件

## 3.2 评论 / 确认 / 删除动态

教师可以对班级圈中的动态进行评论,班主任可以对班级动态进行确认、删除。 确认后的动态有己确认标识,删除动态时有弹窗提示。

| 标签统计 | 动态筛选                                                                                                    |
|------|----------------------------------------------------------------------------------------------------|
|      | 标签筛选 确认状态 发布时间 输入姓名或ID号 确定                                                                                                    |
|      | (すべき) (14日 14:35)                                                                                                    |
|      | 动 态 分 类 A4.志愿活动<br><u>編領标签</u>                                                                                                    |
|      | 通过擦楼道里的护栏扶手,让我感受到了保洁人员的辛苦和劳累,我上<br>上下下都擦了一遍豆大的汗珠从我脸上滑过,当擦到一半的时候,那时候的<br>耐心几乎快没有了,但是一想到保洁人员每天反反复复的来擦,都没有过累<br>不想干,这样的话,所以我更不能放弃了,当我全部擦完的时候,再走上家<br>中,我的衣服已经快湿透了,而且最近还这么热,这即能让我有一次锻炼的<br>机会还让我实际体验了。所以,这也是我有了一个新的想法:如果能给保洁<br>人员减少工作量,那么我们大家可以保护我们的护栏,不让它受到破坏,和<br>乱涂乱写,让大家一起来维护大家的环境! |
|      | ◇取消确认 ○评论 (0) 前 删除 目确认                                                                                                    |
|      | 发送                                                                                                    |

图 3-2-1 已确认标识

| 09月14日 14:35                                                                                                    |                | AP 14 |
|----------------------------------------------------------------------------------------------------|----------------|-------|
| 信息                                                                                                    | × A4.志愿活动      | 编辑标签  |
| ⑦ 您确定要删除此条动态?       确定     取       确定     取       不想干,这样的话,所以我弱中,我的衣服已经快湿透了,<br>机会还让我实际体验了。所以<br>人员减少工作量,那么我们行<br>乱涂乱写,让大家一起来维封 | 我感受到了保洁人员的辛苦和劳 | 累, 那  |

图 3-2-2 删除提示窗

### 3.3 动态筛选

教师可以通过一些筛选条件快速查找某些活动,比如标签、状态、时间,也可以 输入姓名或 ID 号直接查找某人发布过的所有动态。这些筛选条件可以单独使用, 也可以多个联合使用进行筛选,筛选结果在下方显示。

| 动态筛选 |      |      |          |  |
|------|------|------|----------|--|
| 标签筛选 | 确认状态 | 发布时间 | 输入姓名或ID号 |  |

图 3-3 动态筛选条件

### 3.4 标签统计

- 1、 在圈子页面点击"标签统计"按钮,即可查看;
- 可在班级成员和动态标签两种方式间切换查看,点击学期下拉框,可切换学 期进行查看;点击左侧班级菜单,可看不同班级的统计情况。

| 图子   班级圈 | 🔵 按班级成员筛选 💿 按动态标签筛选 |       | - 20  | 16-2017学年第 | 二学期 👻 |
|----------|---------------------|-------|-------|------------|-------|
| 7年级5班    |                     | 本学期发表 | 本学期确认 | 本学年确认      | 学段确计  |
| 7年级7班    | 动态标签                | (条)   | (条)   | (条)        | (条)   |
|          | A1.团队服务             | 2     | 2     | 2          | 2     |
|          | A2.四个一              | 2     | 2     | 4          | 4     |
|          | A3.三爱、三节            | 1     | 1     | 1          | 1     |
| 标签统计     | A4.志愿活动             | 2     | 2     | 3          | 3     |
|          | A5.学生守则和行为规范        | 1     | 1     | 1          | 1     |
|          | B1.学习过程             | 6     | 6     | 11         | 11    |
|          | B2.学业水平             | 2     | 2     | 2          | 2     |
|          | B3.阅读和表达            | 2     | 2     | 4          | 4     |
|          | B4.学科实践             | 7     | 7     | 8          | 8     |
|          | B5.研究性学习            | 1     | 1     | 2          | 2     |
|          | C1.体质健康             | 1     | 1     | 1          | 1     |
|          | C2.体育运动技能           | 2     | 2     | 3          | 3     |
|          | C3.发展目标和应对挫折        | 1     | 1     | 2          | 2     |
|          | C4.交往与合作            | 1     | 1     | 1          | 1     |
|          | D1.艺术活动             | 2     | 2     | 2          | 2     |
|          | D2.艺术技能             | 2     | 2     | 2          | 2     |
|          | E1.社会大课堂实践          | 1     | 1     | 1          | 1     |
|          | E2.实践活动             | 6     | 6     | 11         | 11    |
|          | F1.兴趣爱好             | 1     | 1     | 2          | 2     |

图 3-4 标签统计

## 3.5 权限老师确认活动

被授权的老师可以对自己管理的标签活动进行确认或删除操作。

1、 点击导航栏"确认活动"按钮,进入确认活动页面;

| 学生综合素质评价  | 合首页    | 🖉 我的讲堂 | ⊘∎7 | 🕸 应用 🕶 | ☺ 换装 ▼ | 🛞 评分 | 确定活动 | 8 | 🗶 🧫 | 老师 |
|-----------|--------|--------|-----|--------|--------|------|------|---|-----|----|
| 北京市网络学习空间 | (人入3面) |        |     |        |        | 0000 | 000  |   | Y   |    |
|           |        |        |     |        |        |      |      |   |     |    |

图 3-5-1 确认活动按钮

| 标签 B3.阅读和 | 「表达 |    |                                  |      |      |
|-----------|-----|----|----------------------------------|------|------|
| 班级        | 姓名  | ID | 动态                               | 动态详情 | 确认活动 |
| 8年级3班     |     |    | 《论语》是一本以记录春秋时思想家兼教育家孔子和其弟子及再传弟子  | 查看详情 | 确认活动 |
| 8年級3班     |     |    | 本学期我们品读了《论语》这本书,懂得了讲述学习方法的温故而知新  | 查看详情 | 取消确定 |
| 8年级3班     |     |    | 《论语》中的内容涉及到教育、哲学、政治等方面,与《大学》、《中  | 查看详情 | 取消确定 |
| 8年级3班     |     |    | 《论语》乃是记载中国古代著名思想家孔子及其弟子言行的语录,一共  | 查看详情 | 取消确定 |
| 8年级3班     |     |    | 《论语》由孔子弟子及再传弟子编写而成,主要记录孔子及其弟子的言行 | 查看详情 | 取消确定 |
| 8年級3班     |     |    | 《论语》是儒家学派的经典著作之一,由孔子的弟子及其再传弟子编撰  | 查看详情 | 取消确定 |
| 8年级3班     |     |    | 孔子众所周知,这位伟大的思想家,教育家。这位集华夏上古文化之大  | 查看详情 | 取消确定 |
| 8年级3班     |     |    | 《论语》:中国春秋时期一部语录体散文集,主要记录孔子及其弟子的  | 查看详情 | 取消确定 |
| 8年级3班     |     |    | 《论语》由孔子的弟子及再传弟子编集而成,是记载孔子言行的重要儒  | 查看详情 | 取消确定 |
| 8年级3班     |     |    | 论语代表了我国古代贤人的先进思想,代表了古代时期人们的智慧,记  | 查看详情 | 取消确定 |

#### 图 3-5-2 确认活动页面

2、选择班级和标签,在下方的活动列表中,查看活动详情并确认活动。

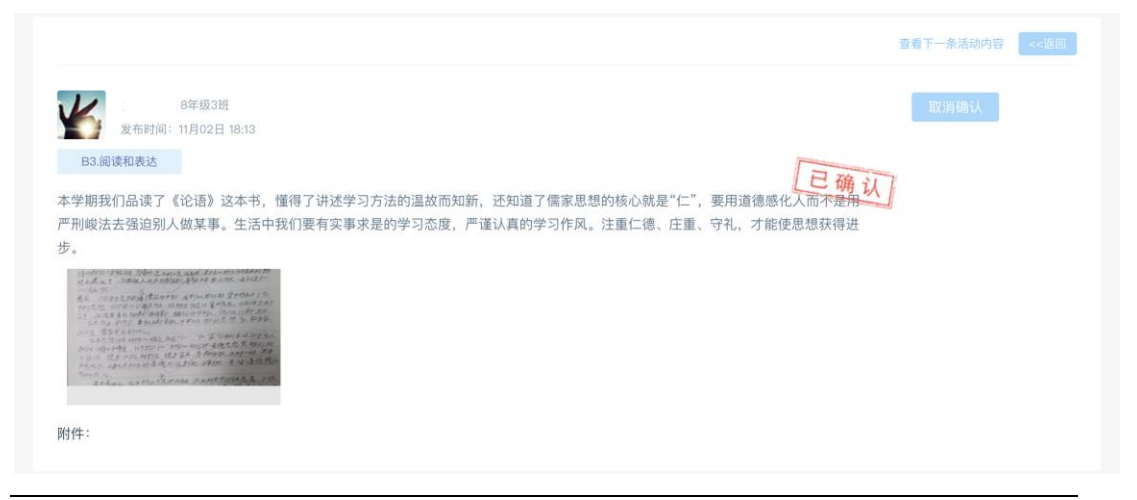

## 3.6 历史圈子查询

学年切换以后,教师不能再对上一学年的数据做任何编辑与修改,但可以查看上 一学年的班级圈动态。

1、 在班级圈页面点击"历史学期圈子动态"按钮,进入历史圈子查看页面;

2、 选择要查看的学期,即可查看该学期本班成员发布过的所有动态。

| 圈子       | 圈子动态 班级圈                                                              |
|----------|-----------------------------------------------------------------------|
| 5        | 说点什么吧<br>正可以输入 500 字 管 件<br>① ② ③ ⑦ ⑦ ⑦ ⑦ ⑦ ⑦ ⑦ ⑦ ⑦ ⑦ ⑦ ⑦ ⑦ ⑦ ⑦ ⑦ ⑦ ⑦ |
| 标签统计     | 动态筛选                                                                  |
| 历史学期圈子动态 | 林金师选 備以获念 友布时间 输入妊名或D号 创定                                             |
|          | 11月03日 13:59                                                          |

图 3-6-1 历史学期圈子动态按钮

学生综合素质评价历史学期圈子动态

| 学期: 2016-2017第一学期 2016-2017第二学期<br>班级: 7年级1班                                                                                                    |                                         |           |  |
|----------------------------------------------------------------------------------------------------|-----------------------------------------|-----------|--|
| <ul> <li></li></ul>                                                                                                    | 日 一 一 一 一 一 一 一 一 一 一 一 一 一 一 一 一 一 一 一 | C2.体育运动按照 |  |
|                                                                                                    | 2                                       | 0         |  |
| 发击时间: 2017-03-29 21:47:02 猜认时间: 2017-03-31 10:04:56<br>身体是学习和生活的前提,要想获得良好的体魂,就要不断的进行体育锻炼,我特别喜欢游泳,打羽-<br>出一些时间运动一下,并积极上好两操一课。已达到锻炼身体的目的!最近我还准备练习清板和器種: | 已成了<br>毛球和呼吸量之如天都要拿<br>子,争取有所突破!        | C2.体育运动技能 |  |
|                                                                                                    | <b>1</b> 2                              | 0         |  |

图 3-6-2 历史圈子数据页面

# 3.7 自建圈子

Web 端新添创建圈子功能,除班级圈外,老师还可以创建自己的圈子,并将自己的好友加入自己创建的圈子中。

1、 点击导航栏"自建圈子",进入自建圈子页面;

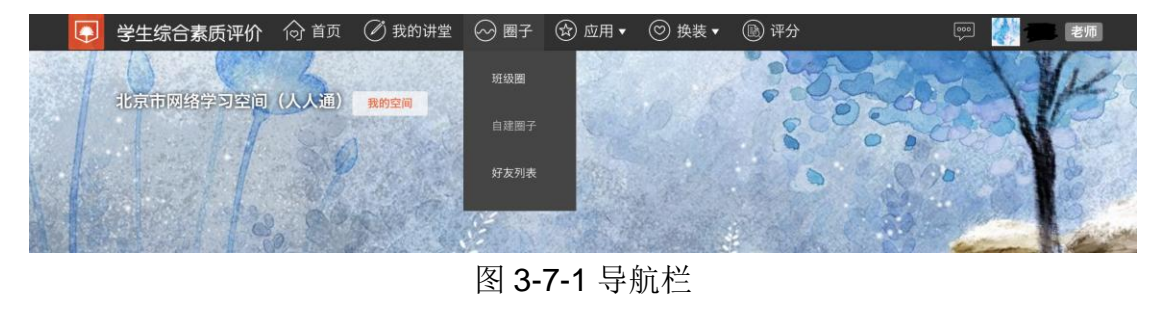

| 📮 学生综合素质评价 | • 向首页 🖉 我的词 | 井堂 😔 圈子 | ☆ 应用 ▼ | ◎ 换装 ▼ | (18) 评分 | 💬 🎆 🖤 老师 |
|------------|-------------|---------|--------|--------|---------|----------|
| 北京市网络学习空间  |             |         |        |        |         |          |
| 我的自建圈子     |             |         |        |        |         |          |
|            |             |         |        |        |         |          |
|            |             | 团百万万    |        |        |         |          |

#### 图 3-7-2 自建圈子页面

2、 点击左侧"新建圈子",打开圈子信息编辑页面;

| 我的自建圈子 🕀 新建图 | 2 <<返回               | 保存     |
|--------------|----------------------|--------|
|              | 圈子名称: 请输入圈子名称 ()     |        |
|              | 圈子简介:「请输入圈子简介()      |        |
|              |                      |        |
|              | <b>圈子成员:</b><br>(1人) |        |
|              | 添加 删除<br>成员 成员       |        |
|              | 图 3-7-3 圈子           | 信息编辑页面 |

- 3、 输入圈子名称(必填)与简介, 添加成员, 点击保存按钮, 圈子创建成功。
- 4、创建好的圈子出现在左侧的自建圈子列表中,可以在该圈子内发表动态,点 击右侧的圈子名片可以查看该圈子的名片;

| 我的自建圈子 🕂 新建圈             | 子 戎要写动态            | 点击查看圈子名片 @语文课外组-圈子名片>> |
|--------------------------|--------------------|------------------------|
| 语文课外组     日       自建圈子列表 | 3 说点什么吧            |                        |
|                          | 🙂 表情 💽 图片 👘 視頻 🔘 📑 | <b>发表</b>              |

图 3-7-4 自建圈子列表

5、添加圈子成员:在圈子名片的编辑状态下,点击"添加成员",在弹出的好 友列表中勾选要添加的成员,点击确定,圈子成员添加成功;

| a la sa la |                               |         |           | 添加 | 0成员              |                   |   |                    | × | -                                                                                                    |    |
|------------|-------------------------------|---------|-----------|----|------------------|-------------------|---|--------------------|---|----------------------------------------------------------------------------------------------------|----|
|            | K                             | K       | K         | K  | K                | K                 | ¥ | K                  |   | a de la composition de la composition de la comp |    |
| 我的自建圈子     | The Architecture Architecture |         | IVEOVE IN |    | To be to 1.1 the | Totactor Tactoria |   | THE REAL PROPERTY. |   |                                                                                                    | 保存 |
| 语文课外组      | 4                             | K       |           | K  | 6                | K                 | K | K                  |   |                                                                                                    |    |
|            |                               | Tana ta |           |    |                  |                   |   |                    |   |                                                                                                    |    |
|            |                               |         |           | 6  | 角定               |                   |   |                    |   |                                                                                                    |    |
|            |                               | (       | 子成员:      |    |                  |                   |   |                    |   |                                                                                                    |    |

#### 图 3-7-5 添加成员弹窗

| 我的自建圈子       | 新建圈子     | <<返回 —               | -语文课外组-- | 保存 |
|--------------|----------|----------------------|----------|----|
| 语文课外组        | <b>_</b> | 创建者 :                |          |    |
|              |          | 圈子名称: 语文课外组          |          |    |
|              |          | 圈子简介: 语文爱好者的兴趣天地     |          |    |
|              |          | <b>國子成员:</b><br>(5人) | <b>K</b> |    |
| 图 3-7-6 添加成功 |          |                      |          |    |

6、 删除圈子成员:在圈子名片的编辑状态下,勾选要删除的圈子成员,点击"删除成员",圈子成员删除成功;

| 我的自建圈子 | 新建圈子 | <<返回         | 保存             |
|--------|------|--------------|----------------|
|        |      | 圈子名称:        | 语文课外组          |
|        |      | 圈子简介:        | 语文爱好者的兴趣天地     |
|        |      |              |                |
|        |      | 圈子成<br>员:(5) | 🔲 🖌 🧏 🧏 🕷      |
|        |      |              |                |
|        |      |              | 添加 删除<br>成员 成员 |

图 3-7-7 删除成员

7、解散圈子:只有圈子创建者可以解散圈子。点击右侧圈子名片进入圈子名片 页面,点击"解散圈子"按钮,在确认弹窗中点击确定,圈子解散。

| <ul> <li>· · · · · · · · · · · · · · · · · · ·</li></ul> | 我的自建圈子 | 新建圈子 | ~~返回 语文课外组                                               | 编辑 |
|----------------------------------------------------------|--------|------|----------------------------------------------------------|----|
| 解散圈子                                                     | 语文课外组  | •    | 创建者 :<br>圈子名称:语文课外组<br>圈子简介:语文爱好者的兴趣天地<br>圈子成员:<br>(5 人) |    |
|                                                          |        |      | 解散圈子                                                     |    |

图 3-7-8 解散圈子

8、退出圈子:除创建者之外的其他圈子成员都可以退出圈子。在圈子名片页面, 点击"退出圈子"按钮,在确认弹窗中点击确定,成功退出圈子。

| 我的自建圈子       |  | <~返回 语文课外组                                                                                                    |  |  |
|--------------|--|----------------------------------------------------------------------------------------------------|--|--|
| 语文课外组        |  | <ul> <li>创建者:</li> <li>・ 通子名称: 语文课外组</li> <li>・ 国子简介: 语文爱好者的兴趣天地</li> <li>・ 國子成员:</li> <li>・ (5 人)</li> <li>・ (5 人)</li> <li>・</li></ul> |  |  |
|              |  | 退出圈子                                                                                                    |  |  |
| 图 3-7-9 退出圈子 |  |                                                                                                    |  |  |

## 3.8 好友列表

好友功能,班级成员之间默认互为好友,也可以在本校范围内搜索添加好友。 1、点击导航栏"好友列表",进入好友列表页面;

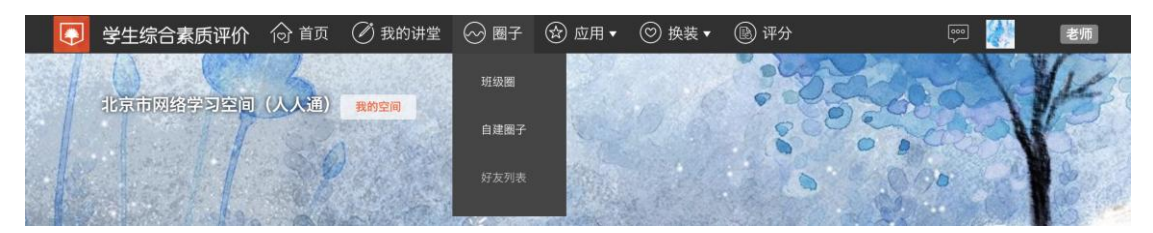

#### 图 3-8-1 导航栏

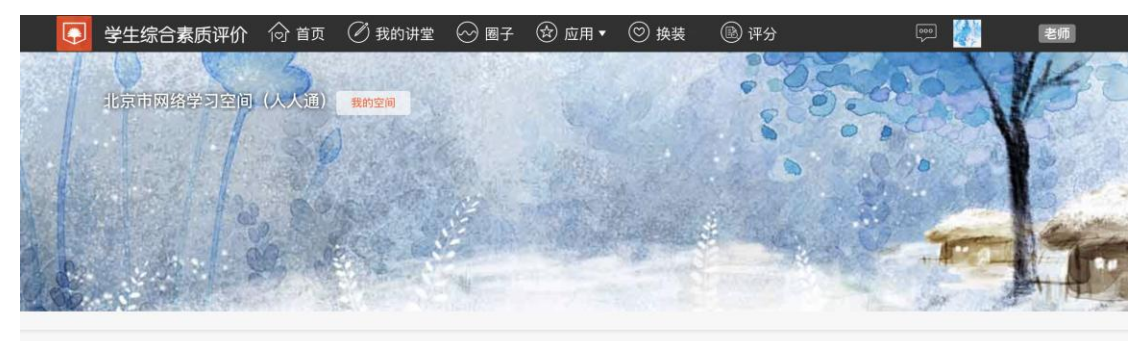

| 我的好友    | 消息 | 添加好友输入姓名或教育    |                     |          |                     |
|---------|----|----------------|---------------------|----------|---------------------|
| 全部 (36) |    | <b>¥</b> 8年版9組 | TA的空间<br>个人资料<br>删除 | <b>¥</b> | TA的空间<br>个人资料<br>删除 |
|         |    | <b>¥</b> 8年级9班 | TA的空间<br>个人资料<br>删除 | 8#10910  | TA的空间<br>个人资料<br>删除 |

图 3-8-2 好友列表页面

2、 鼠标定位到好友名片中的"个人资料",可以查看好友的详细资料;

| 全部 (36) | <b>工A的空间</b><br>个人责制<br>8年级9班                  | <b>1</b><br>1<br>1<br>1<br>1<br>1<br>1<br>1<br>1<br>1<br>1<br>1<br>1<br>1<br>1<br>1<br>1<br>1<br>1 | TA的空间<br>个人资料<br>删除 |
|---------|------------------------------------------------|----------------------------------------------------------------------------------------------------|---------------------|
|         | 姓名:<br>性別:<br>生日:<br>学校:                       | втария                                                                                             | TA的空间<br>个人资料<br>删除 |
|         | 班级: 8年级9班<br>在校状态: 在学<br>学号:<br>电话: 1<br>邮箱: 1 | ит по по по по по по по по по по по по по                                                          | TA的空间<br>个人资料<br>删除 |
|         | 地址: 1                                          | <b>1</b> 4 8年級0期                                                                                   | TA的空间<br>个人资料       |
|         | 图 3-8-3 好友详细资                                  | 料                                                                                                  | a and the second    |

3、添加好友:在输入框中输入姓名或教育 ID,点击搜索,在搜索出的名片中 点击添加好友,对方同意后,好友添加成功;

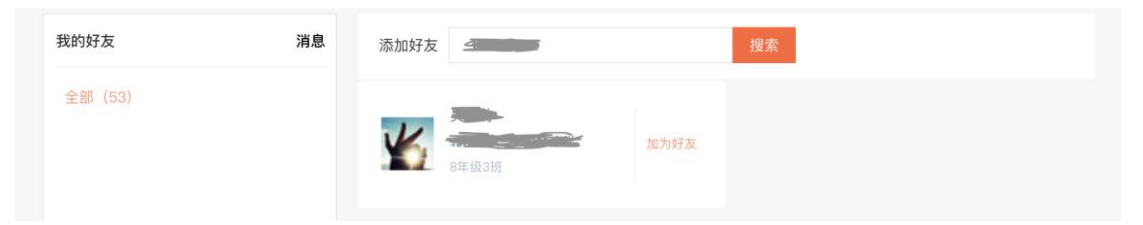

#### 图 3-8-4 添加好友

| 我的好友   | 消息 添加 | 好友 好友申请已发送! 搜索  |
|--------|-------|-----------------|
| 全部(53) | ¥     | 2 8年級3班<br>加为好友 |

图 3-8-5 申请发送成功提示

4、 删除好友:点击好友名片中的"删除",在弹出的删除确认窗中点击删除,则好友删除成功;

| 我的好友    | 消息 | 添加好友 输入姓名或教育ID添加好友                          |                     |
|---------|----|---------------------------------------------|---------------------|
| 全部 (53) |    | ▲ 确定删除好方:?? ▲ ▲ ▲ ▲ ▲ ▲ ▲ ▲ ▲ ▲ ▲ ▲ ▲ ▲ ▲ ▲ | TA的空间<br>个人资料<br>删除 |
|         |    | 不删除 删除                                      | TA的空间<br>个人资料       |

图 3-8-6 删除好友确认框

5、 查看消息:点击左侧的"消息",可以查看已发送和待处理的好友申请记录。

| <<我的好友       | 消息  | 添加好友 |                                                                                      |                     |    |       |                     |
|--------------|-----|------|--------------------------------------------------------------------------------------|---------------------|----|-------|---------------------|
| <br>您已发送好友申请 | 已拒绝 | 14   |                                                                                      | TA的空间               | 11 |       | TA的空间               |
| 您已发送好友申请     | 已接受 | 5    | 8年级1班                                                                                | 个人资料删除              | 5  | 8年級1班 | 个人资料                |
| 您已发送好友申请     | 已接受 | ¥.   |                                                                                      | TA的空间<br>个人资料       | ¥. |       | TA的空间<br>个人资料       |
| 向您发送好友申请     | 已接受 |      | 8年级1班                                                                                | 删除                  |    | 8年级1班 | 刑限                  |
|              | < > | 1    | 2010年<br>17月1日<br>18日本<br>19日本<br>19日本<br>19日本<br>19日本<br>19日本<br>19日本<br>19日本<br>19 | TA的空间<br>个人资料<br>删除 | 6  | 8年级1班 | TA的空间<br>个人资料<br>删除 |

## 4 应用

此功能模块,收录了一些常用的应用,并进行了分类整理。

1、 点击导航栏"应用",进入应用页面;

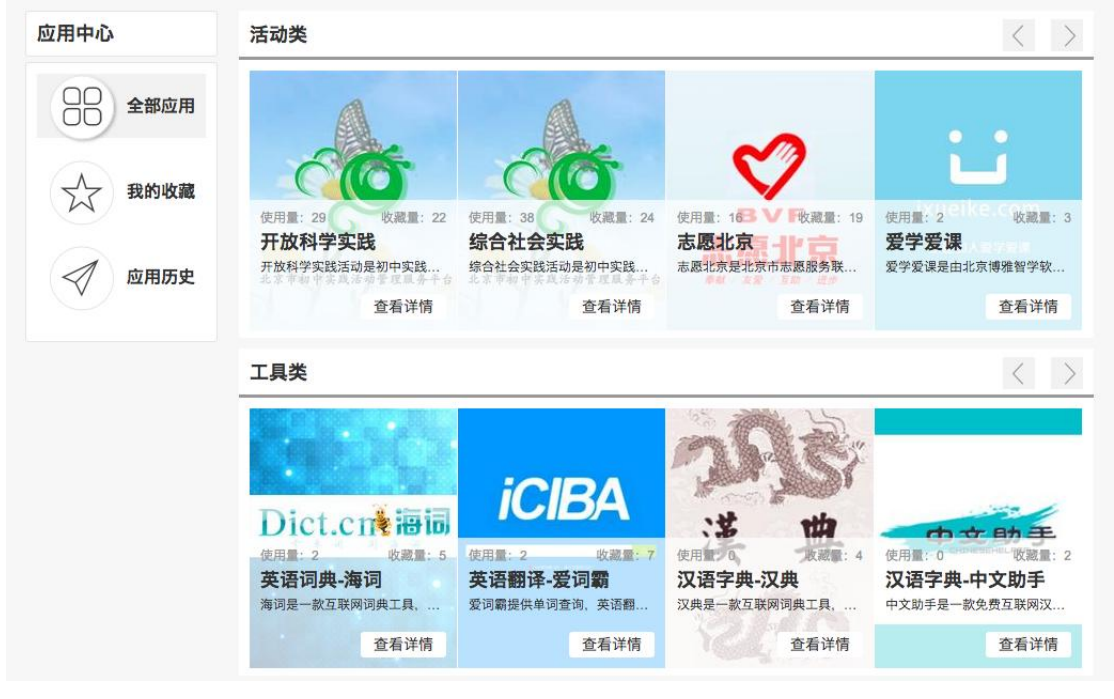

图 4-1 应用

2、点击"查看详情",可以查看该应用的详细信息;在应用详情中可以对该应用进行收藏或打开应用;

| Y  | Vieransen                             | Fran-                           | 应用简介<br><sub>开放科学实践活动</sub> | 是初中实践活动平台的一                          | 部分,隶属于北京市教委                          | ☆ 收藏                             | 1. "A             |
|----|---------------------------------------|---------------------------------|-----------------------------|--------------------------------------|--------------------------------------|----------------------------------|-------------------|
| 应用 | <b>开放科学</b><br>北京市教<br>使用人数:<br>收藏人数: | <b>实践</b><br>域委<br>: 26<br>: 22 |                             |                                      |                                      | 打开应用                             | >                 |
| r  | 应用历史                                  | <b>廾放科字契</b><br>开放科学实践活         | C线 综合<br>动是初中实践 综合<br>查看详情  | <b>计社会实践</b><br>社会实践活动是初中实践…<br>查看详情 | (河)<br>志愿北京<br>志愿北京走北京市志愿服务联<br>查看详情 | <b>发字发课</b><br>爱学爱课是由北京博雅智<br>查看 | ■: 3<br>学软<br>i详情 |

图 4-2 应用详情

3、 点击应用图片或名称, 也可以直接打开该应用。

# 5 换装

为了丰富用户的使用乐趣,为用户提供更好的体验,平台开发了换装功能。

1、 点击导航栏"换装",进入换装页面;

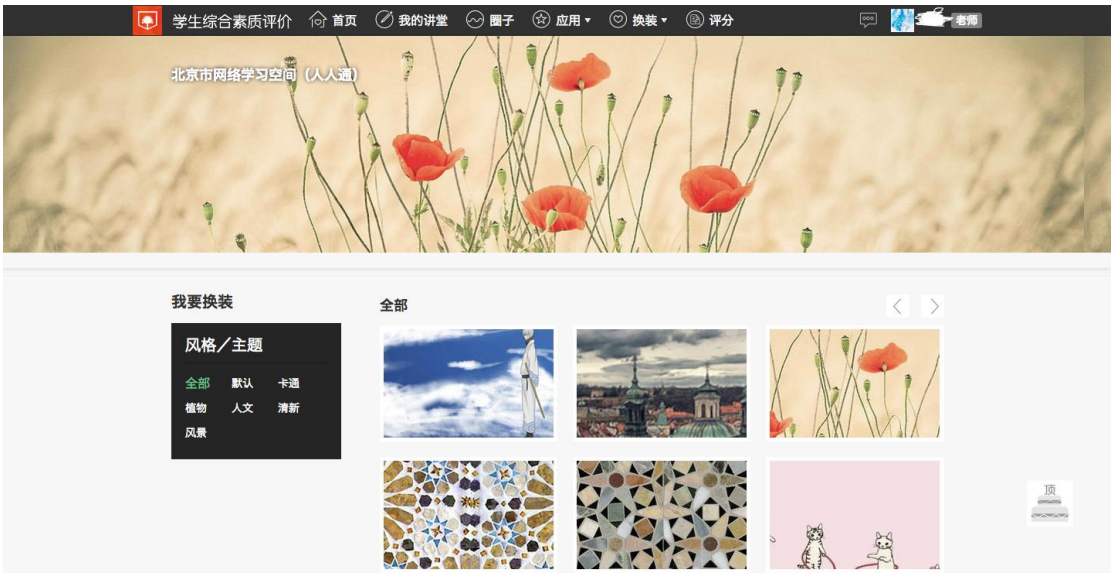

图 5-1 换装页面

2、 点击要使用的图片, 对换装效果进行预览;

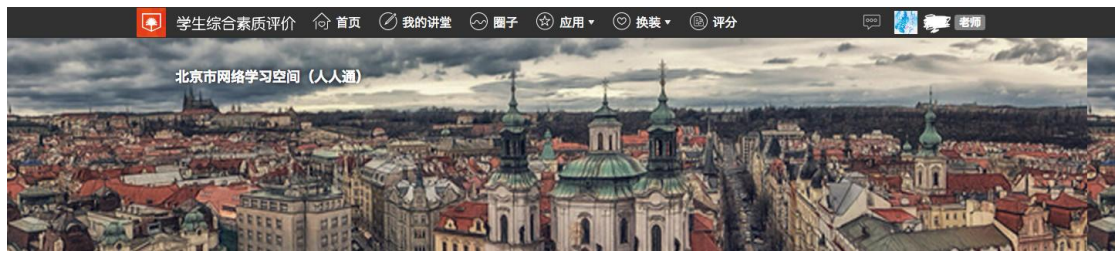

图 5-2 换装预览

3、 点击"确定使用",换装成功;点击"取消",恢复原来的背景图片。

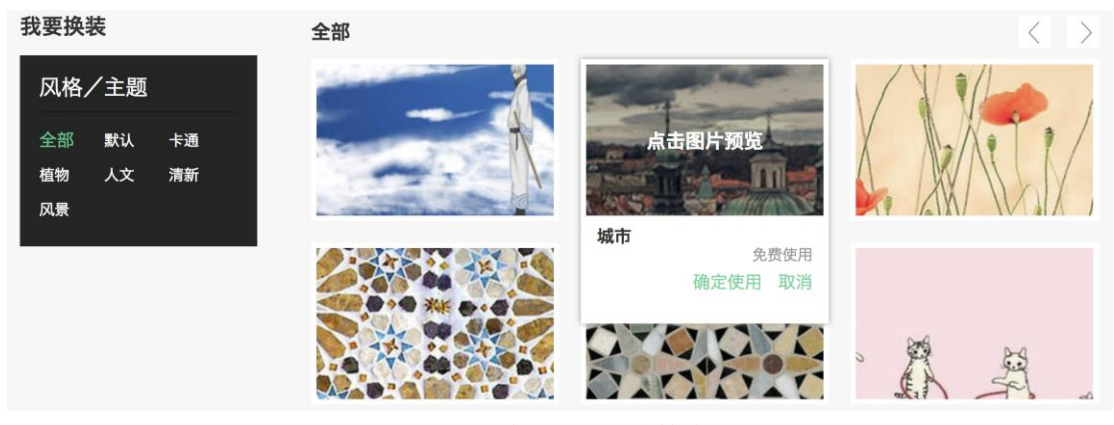

图 5-3 确定 / 取消换装

# 6个人信息

1、 鼠标定位到导航栏用户头像或用户名,出现用户信息窗口;

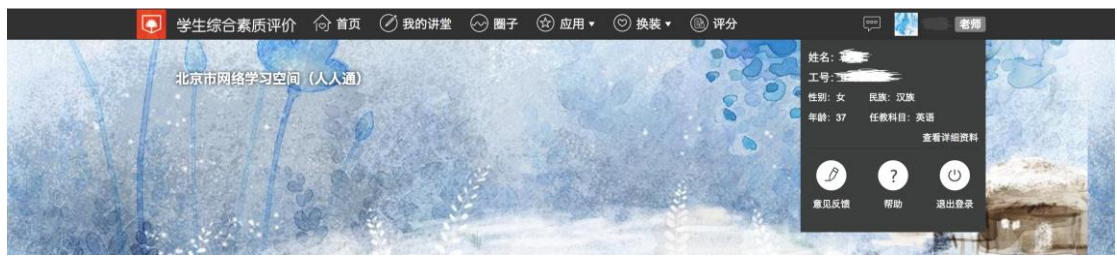

图 6-1 用户信息窗

2、 点击用户头像或"查看详细资料",进入个人资料的基本信息页面;

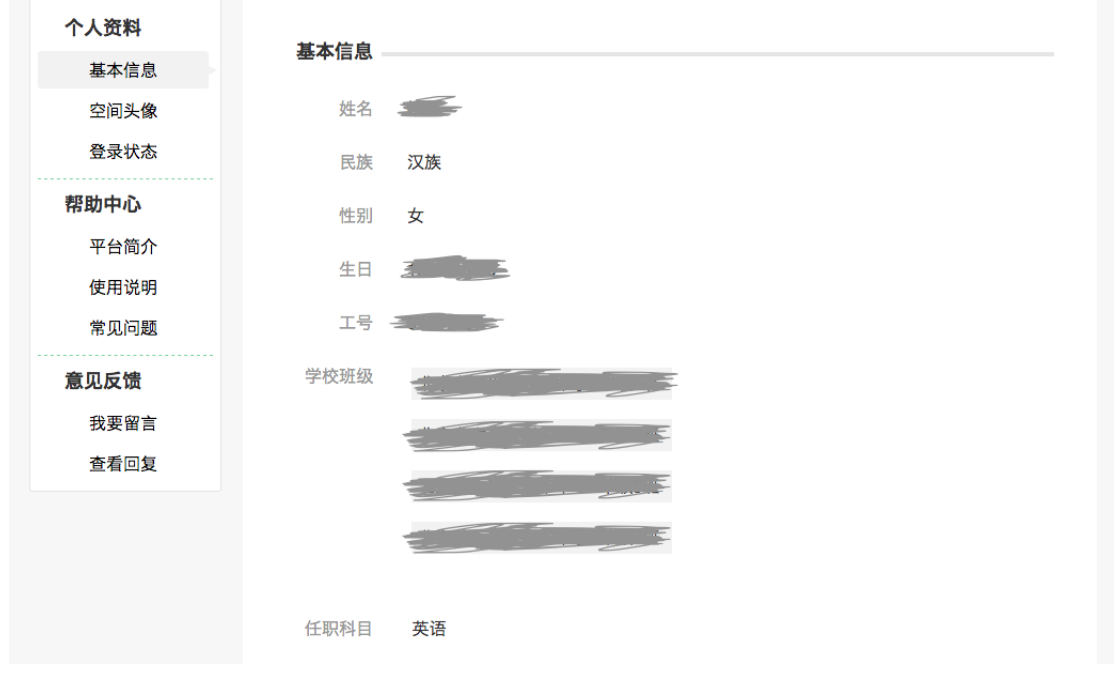

图 6-2 基本信息

3、 点击"空间头像",进入曾有头像记录页,在此页面用户可更换头像;

| 个人资料 | 我的斗像    |                                                               |
|------|---------|---------------------------------------------------------------|
| 基本信息 | 3443784 |                                                               |
| 空间头像 |         | 头像上传要求:                                                       |
| 登录状态 | C.S. Co | 1, 仅支持JPG、JPEG、PNG格式(2M以下)<br>2, 上传头像以长宽一样的图片为好,长宽差别太大的图片会变形。 |
| 帮助中心 |         | 我要替换头像                                                        |
| 平台简介 |         |                                                               |
| 使用说明 | 林田刘格    |                                                               |
| 常见问题 | 冒用头像    |                                                               |

4、点击"登录状态",进入登录状态页面,用户在此可点击"我要退出登录"按钮退出平台(也可在用户信息窗口中直接点击"退出登录");

| <b>个人资料</b><br>基本信息 | 登录状态                      |
|---------------------|---------------------------|
| 空间头像                | 登录时间: 2017-09-14 14:21:03 |
| 登录状态                | 登录时长: 3小时9分钟              |
| 帮助中心                | 登录账号: 91507637            |
| 平台简介                |                           |
| 使用说明                | 我要退出登录                    |
| 常见问题                |                           |

图 6-4 登录状态

- 5、点击"平台简介"、"使用说明"、"常见问题",可进入帮助中心模块查 看相应内容;
- 6、点击"我要留言",进入意见反馈模块,用户可在此写下留言信息,留言
   24 小时后可在查看回复中查看相关内容的回复。

| <b>个人资料</b><br>基本信息 | 我要留言                                  |
|---------------------|---------------------------------------|
| 空间头像                | 使用方法 改进意见                             |
| 登录状态                | 用的不爽? 遇到问题?不好用?你有好的建议?——统统告诉我(300字以内) |
| 帮助中心                |                                       |
| 平台简介                | 181万                                  |
| 使用说明                |                                       |
| 常见问题                | 🚵 图片 (0/4) 发送                         |
| 意见反馈                |                                       |
| 我要留言                |                                       |
| 查看回复                |                                       |
|                     |                                       |

图 6-5 我要留言

## 7 我的空间

 1、点击"我的空间"按钮,进入个人空间页面,在个人空间模块,可以查看自 己发布过的所有动态;

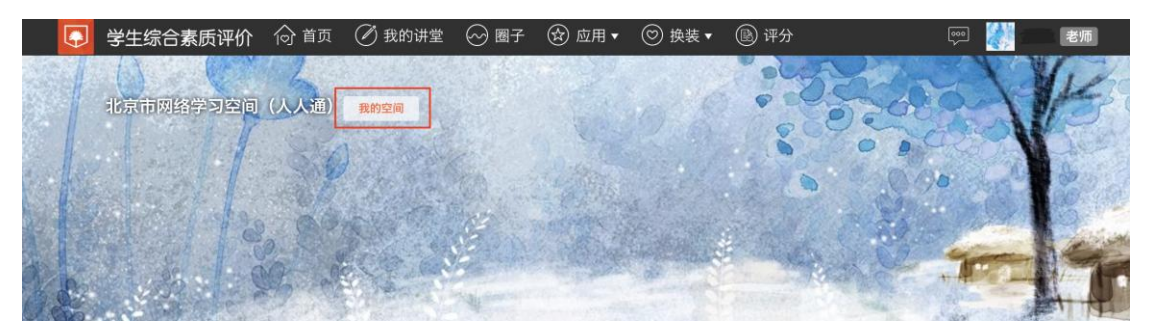

图 7-1 我的空间按钮

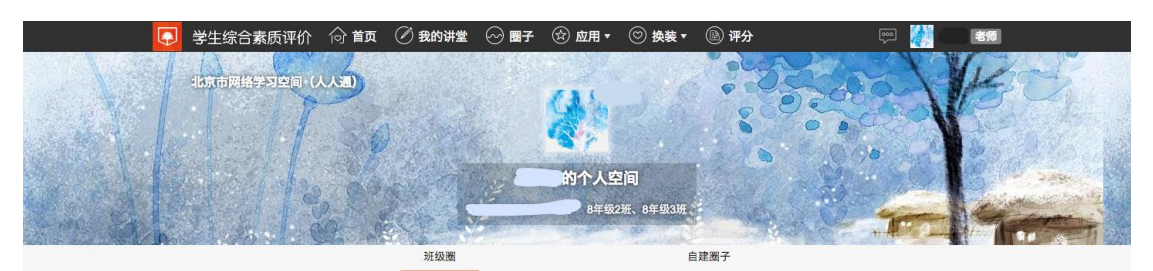

| <ul> <li>发走时间:11月03日13:59</li> <li>利用本周末完成总量B4数学学科作业、要求:</li> <li>(1)将在十一层期作业A4纸上完成的分式章节思维导图的所拍照片上传。</li> <li>(2)在绘畫平台写出学习分式这章的收获与认识(50至100字)。</li> </ul>    |   | 84.学科实践<br>8年级3班 |
|----------------------------------------------------------------------------------------------------|---|------------------|
|                                                                                                    | 0 | 前 ●<br>确认活动      |
| <ul> <li>发布时间:11月03日 13:59</li> <li>利用本周末完成結素B4数学学科作业、要求:</li> <li>(1) 将在十一段期作业A4纸上完成的分式章节思维导图的所拍照片上传。</li> <li>(2) 在绘素平台写出学习分式这章的收获与认识(50至100字)。</li> </ul> |   | 84.学科实践<br>8年级2班 |
|                                                                                                    | 0 | ① 後以活动           |

图 7-2 我的空间页面

2、 点击好友名片中的"TA 的空间",可以进入好友的个人空间进行查看。

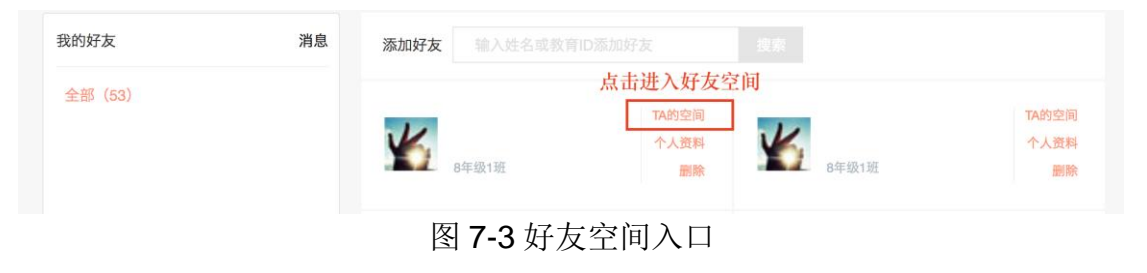